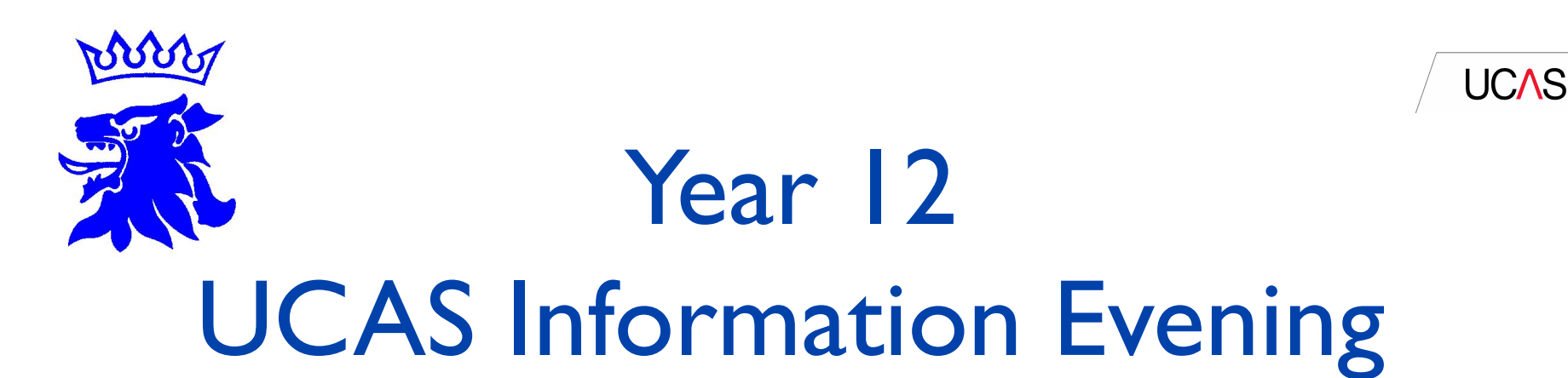

Mr P Larter

Assistant Headteacher & Joint Head of Sixth Form

Mr T. Finn-Kelcey

Joint Head of Sixth Form

# UCAS Updates 2025/26

- No changes to the reference system
- New model for Personal Statements.
- Ever Free School meals UCAS fee waived

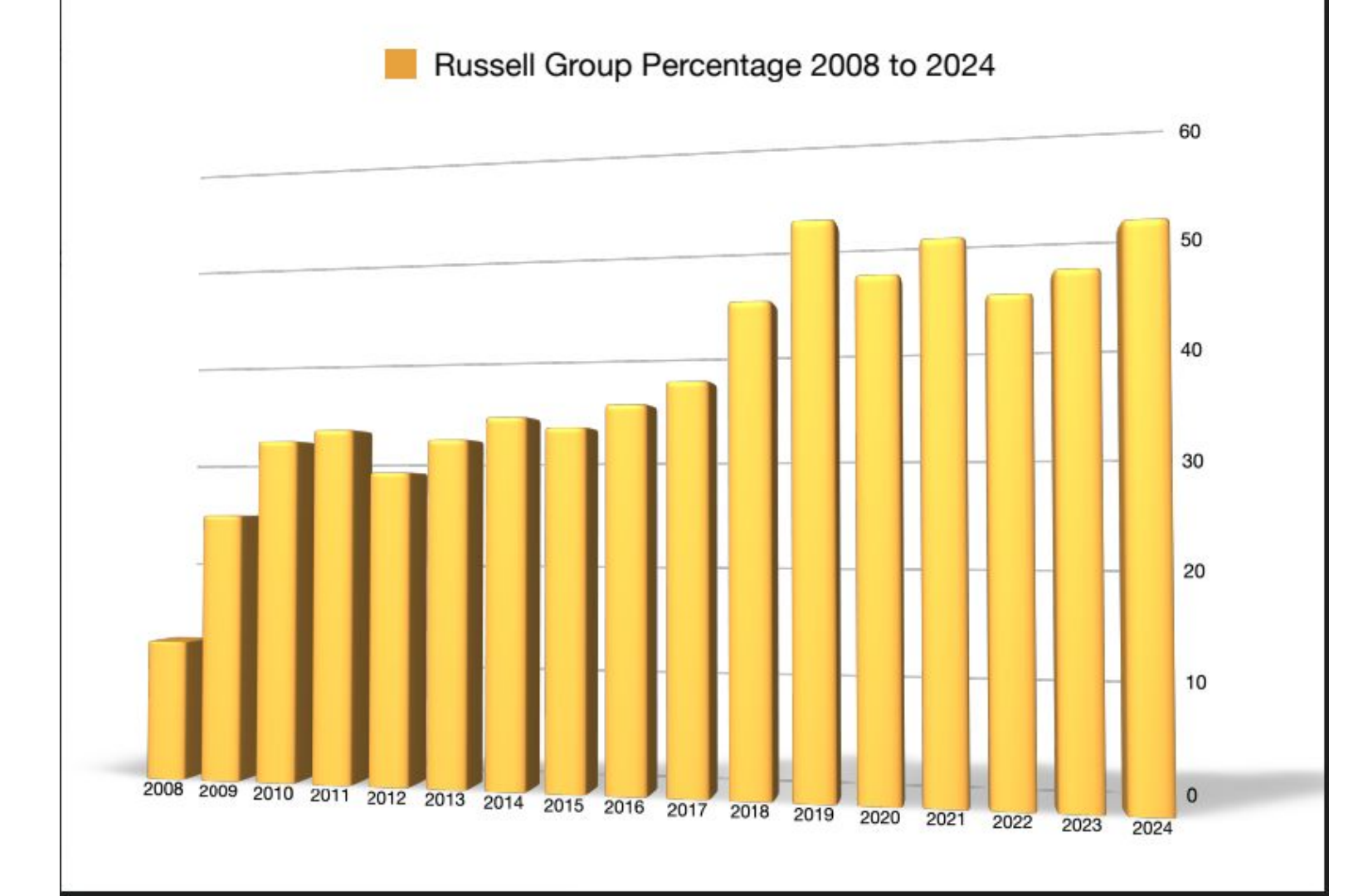

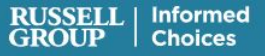

What you study at sixth form or college can affect your options at university and your future career. Use Informed Choices to help you understand which subjects open up different degrees, particularly at Russell Group universities.

> l don't know what degree l would like to study

l know what degree I want to study

### What is UCAS?

UCAS is an **independent charity** providing information, advice and admissions services. We're there to help people **discover** what their next step might be.

### UCAS does:

- provide information, advice, and support
- process applications
- complete fraud and verification checks
- take part in education sector engagement

### UCAS doesn't:

- make decisions or offers
- set entry requirements
- advise on finance
- advise on immigration or visas

### **Discover options**

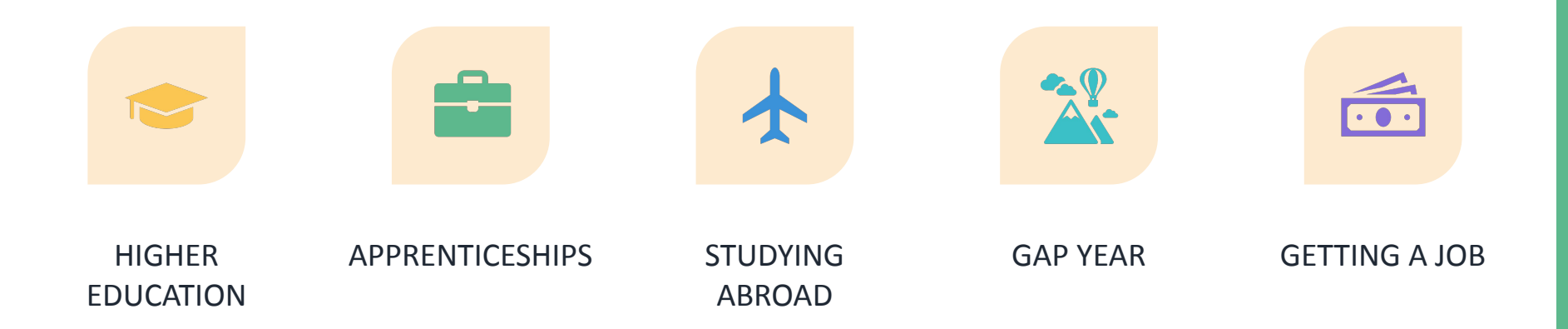

Register for the UCAS Hub to understand all your options and make the right choices for you: ucas.com/hub

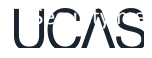

# **Completing the ucas application**

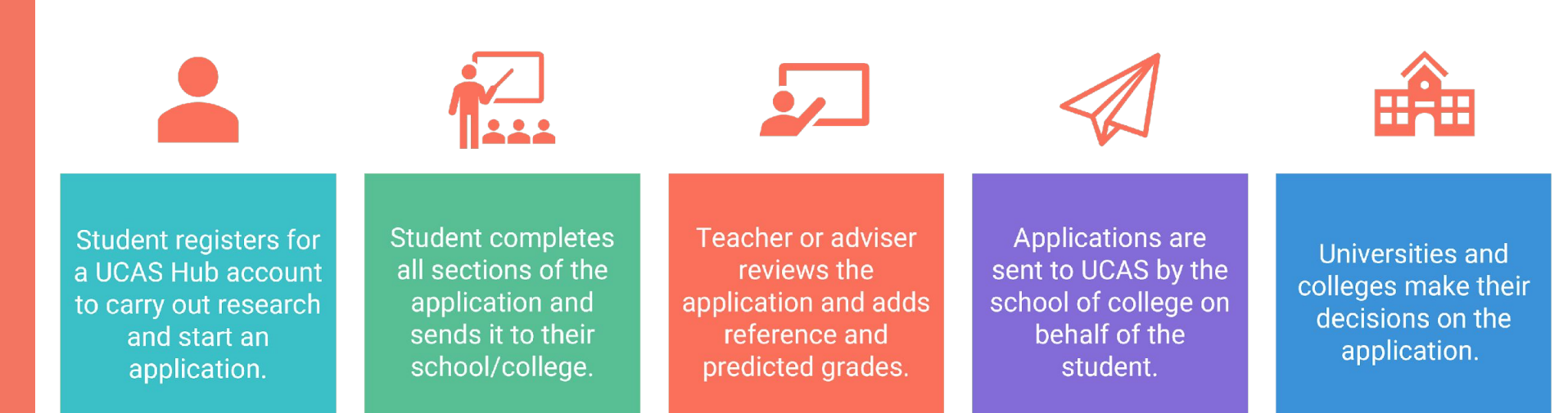

UCAS

### DISCOVER YOU

Is it right for you?

- Is it something you enjoy? You're investing time and effort
- Is it right for your career path? Check with employers and professional organisations
- What about location? Stay at home, move away, city or rural, transport links
- Is it a learning and assessment style that suits you?
- What will your environment be like?
- What about cost?

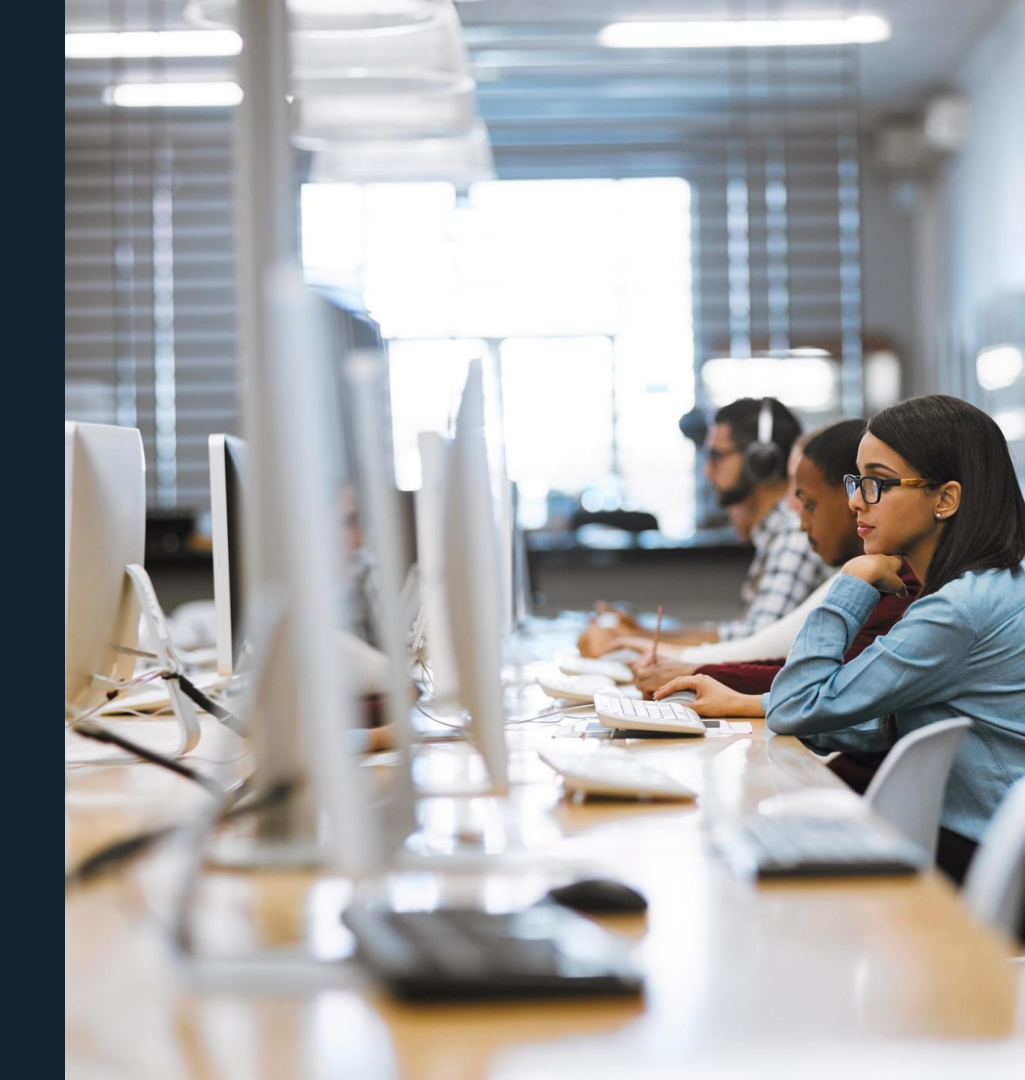

# Find your best fit uni or college

#### Style and focus

 From research-intensive to practical, career-orientated learning.

#### Location and size

 Ranges from small campuses to large city-based universities with over 20,000 students.

#### Culture and facilities

Environment, resources, and student life.

#### Graduate outcomes

What careers have recent graduates gone on to?

#### Costs

Include living costs, accommodation, and transport.

#### Student Outcomes

Operated by the Office for Students

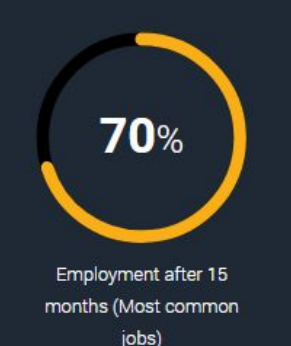

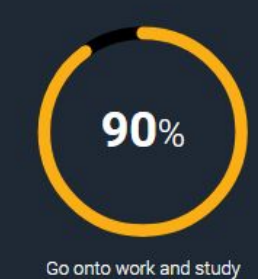

The number of student respondents and response rates can be important in interpreting the data – it is important to note your experience may be different from theirs. This data will be based on the subject area rather than the specific course. Read more about this data on the Discover Uni website.

Public

UCAS

### The course matters

#### **Teaching & learning**

Teaching hours, self-study, lectures, and group work.

#### **Assessment & structure**

Coursework, exams, practical work, and module choices.

#### **Entry requirements**

Grades, skills, interviews, or auditions.

#### **Career links**

Placements, internships and study abroad.

#### **Class size & experience**

✓ Student numbers and learning environment

| < A-Level                                                                       |                                                                   |                                      |                                                                               |
|---------------------------------------------------------------------------------|-------------------------------------------------------------------|--------------------------------------|-------------------------------------------------------------------------------|
| Data from: This course                                                          |                                                                   |                                      | Date range: 2019-2023                                                         |
| Grades held by accepte                                                          | d students                                                        | Rate of offers                       | for UK school leavers                                                         |
| BCC<br>Most common                                                              | ABB<br>Highest grades<br>CCC<br>Lowest grades                     | 9 in 10                              | Students aged 17/18<br>who applied to this<br>course were offered a<br>place. |
|                                                                                 |                                                                   |                                      |                                                                               |
| How do you compa                                                                | are?                                                              |                                      |                                                                               |
| Add three of your UK A-Leve<br>grades previously accepted.<br>UK A-Level grades | l grades, predicted or those you                                  | u've already achieved, to see        | how they compare to the                                                       |
| В                                                                               | ~ В                                                               | ~ (                                  | · ·                                                                           |
| By using 'Accept & show res<br>students. It is not an indicat                   | ults' you acknowledge that the<br>ion of success if you were to a | result indicates how you co<br>pply. | mpare to previously accepted                                                  |
| Accept & show results                                                           | Cancel                                                            |                                      |                                                                               |

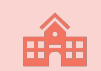

Apply by the relevant equal consideration date.

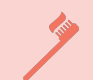

tion

Ŕe

Five choices, with some restrictions (medicine, veterinary, dentistry, Oxford and Cambridge).

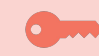

Research is key to a successful application.

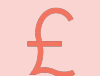

Applying costs £28.95.

### **Subject Spotlights**

Learn from some of the UK's finest academics as they give you a genuine, insightful, and engaging experience of studying their courses at their universities.

- On-demand interactive video experiences
- Have a go at interactive quizzes and activities
- Get feedback on how you've done.
- Try university degrees before you apply.
- Certificate of completion

Explore more Springpod Subject Spotlights.

#### **University course tasters**

Experience what a university course would be like with Springpod's Subject Spotlights. These interactive, virtual university course tasters feature reallife lectures, seminars, and academics.

#### More info

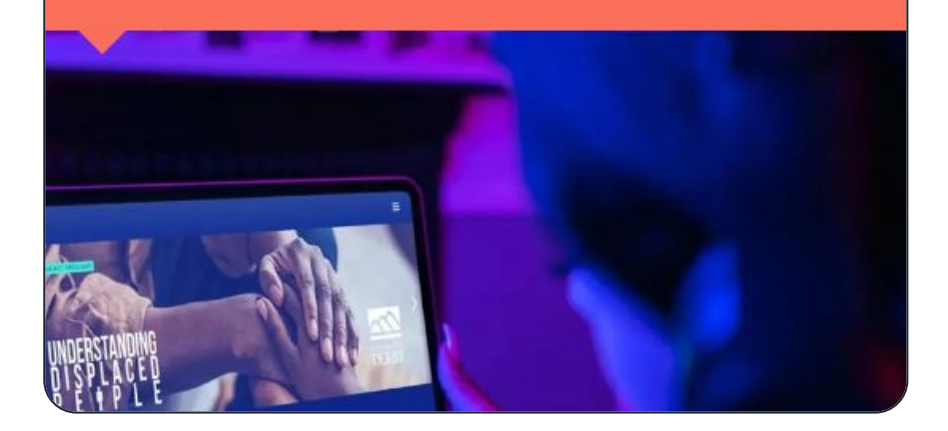

UCAS

### **Subject spotlights**

University or College 🖌

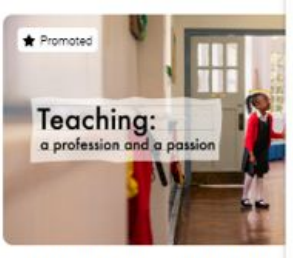

Subject v

Teaching: A Profession And A F with Damien Maguire from Liverpool Hope Un

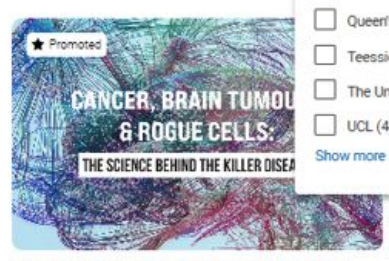

Cancer, Brain Tumours & Rogue Cells: The Science Behind The Killer Disease

with Dr Shafig Ahmed from University of Sunderland

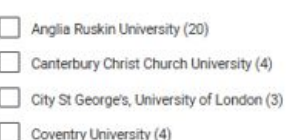

Coventry University London (2)

Durham University (1)

Leeds Arts University (3)

Leeds Beckett University (4)

Liverpool Hope University (3) Manchester Metropolitan University (3)

Middlesex University London (1)

Queen's University Belfast (1)

Teesside University (5)

The University of Law (8)

UCL (4)

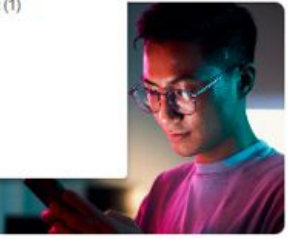

g

erstanding

ter Metropolitan

**Computer Science: Is Generative AI The** Problem Or The Solution?

with Dr Aminu Usman from the University of Sunderland

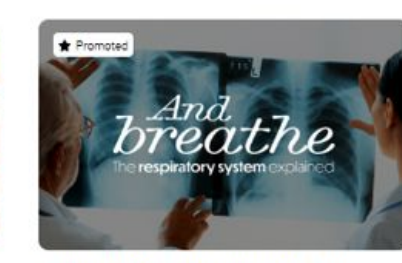

And Breathe: The Respiratory System Explained

with Charlotte Anderson from the University of Sunderland

POWERED BY Springpod m Reset filters UCAS Media Service

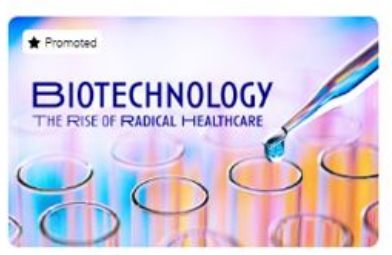

**Biotechnology: The Rise Of Radical** Healthcare

with Prof. M. Safwan Akram from Teesside University

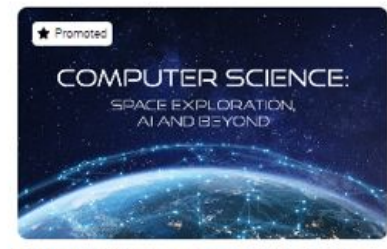

**Computer Science: Space Exploration** And Beyond

with Dr Paul Sant from The University of Law

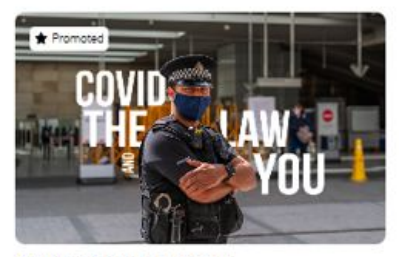

Covid: The Law And You with Mike Meehan from University of Law

UCAS

### **Virtual work experience**

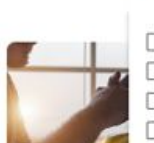

# All filters

Accounting, banking & finance (9)
 Agricultural & environmental (1)
 Business, administration & consulting (3)
 Construction & trades (2)
 Digital, it and computing (2)

Organisation v

Sector V

Energy & utilities (6)
Engineering (7)

Government & politics (1)

Healthcare & medicine (12)

Publishing & journalism (1)

AtkinsRéalis Vir programme Engineering

This programme will ex opportunities available Law & legal services (1) Available 11/11/2024 - Property & surveying (1)

Start now

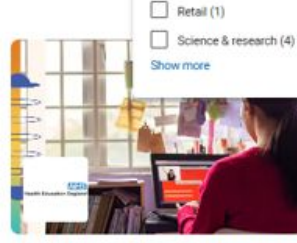

#### Allied Health : Virtual Work Experience with Health Education England Healthcare & Medicine

This programme will explore an array of career opportunities available at Health Education England Available 16/09/2024 - 25/03/2025

Start now

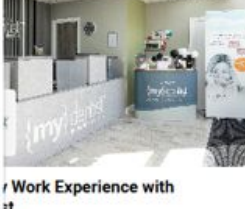

st Medicine nme will explore an array of career s available at mydentist (11/2024 - 30/06/2025

BEVERN

Energy & Utilities

Start now

Severn Trent Sustainability: Water

Industry Virtual Work Experience

This programme will explore an array of career

opportunities available at Severn Trent

Available 09/09/2024 - 29/04/2025

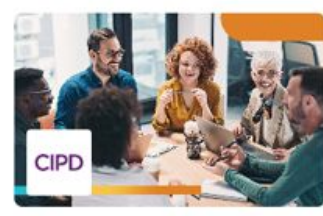

HR Career Insights: Virtual Work Experience with CIPD and Springpod Business. Administration & Consulting

This programme will explore an array of career opportunities available at Chartered Institute of Personnel and Development Available 13/11/2023 - 31/10/2025

Start now

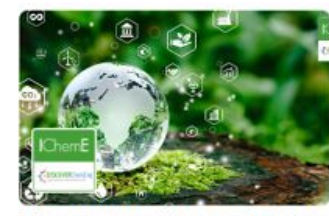

#### Engineering a Sustainable World - Work Experience with IChemE

Engineering

This programme will explore an array of career opportunities available at Institution of Chemical Engineers Available 30/09/2024 - 30/04/2026 Reset filters
 POWERED BY Springpod
 OCAS Media Service

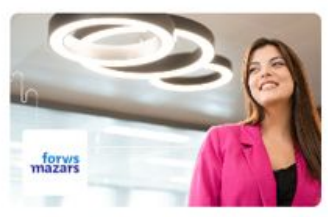

#### Skills for Success: Forvis Mazars Work Experience

Accounting, Banking & Finance

This programme will explore an array of career opportunities available at Forvis Mazars Available 28/10/2024 - 15/06/2025

Start now

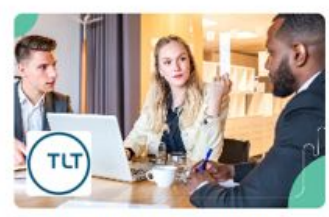

#### Legal Realities Unveiled: Virtual Law Careers with TLT and Springpod

Law & Legal Services

This programme will explore an array of career opportunities available at TLT LLP Available 01/09/2024 - 31/08/2025

15

UCAS

### **Chat to students**

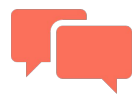

A peer-to-peer chat facility hosted on ucas.com powered by Unibuddy.

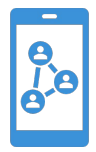

An opportunity to connect with current students, ask questions and learn about their experiences

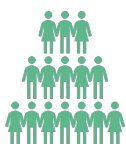

Over 4,900 active ambassadors, with unlimited chats available

#### Chat to students

Chat with UK and international students who are already studying the courses you've applied for at universities and colleges across the UK, on Unibuddy

More info

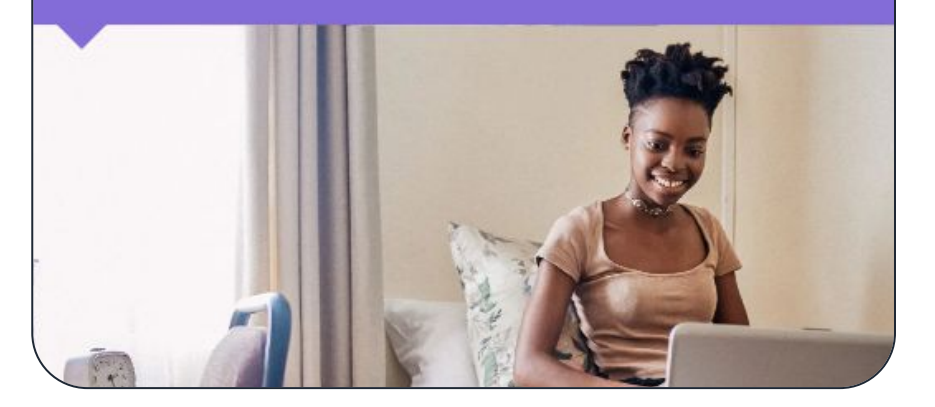

### Chat to students

Subject 🗸

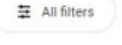

Q Search for filters

University or College 🗸

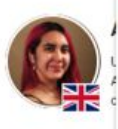

Hi, I'm Aaliya

Games Art st

Cł

Abertay University (10) Bangor University (7)

Bournemouth University (37) Brunel University of London (45)

Buckinghamshire New University (8) City, University of London (26)

Coventry University (38)

Durham University (7)

Lancaster University (75)

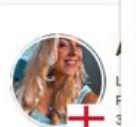

Hi I'm Abbie

Leeds Trinity University (22)

Northeastern University London (7)

Southampton Solent University (21)

education stu Show more

Chat with Abbie

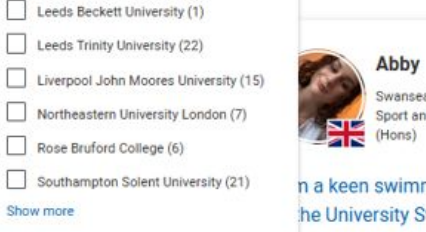

Swansea University Sport and Exercise Science, BSc

n a keen swimmer and am part he University Swim team and...

Country of origin V

Aavan

d my Foundation year from

O City, University of London .....

Chat with Aayan

City, University of London

Actuarial Science BSc (Hons)

Chat with Abby

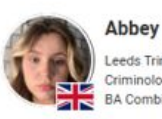

Leeds Trinity University Criminology with Police Studies BA Combined (Hons)

I am looking at going into the police after university and doing...

Chat with Abbey

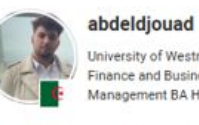

University of Westminster Finance and Business Management BA Honours

Hi everyone! my name is Abdeldjouad, I'm an international...

Chat with abdeldiouad

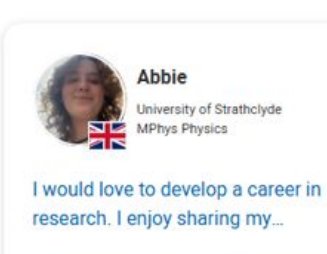

107 Reset filters

POWERED BY

UCAS Media Service

Chat with Abbie

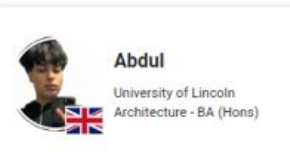

"Hi! Feel free to ask me any questions about the courses here...

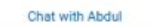

UCAS

#### UCAS

### **Tools for success**

- Explore the Careers Quiz, What to Study Next, Subject Spotlights and Virtual Work Experiences for career and course inspiration.
- Use the Tariff Calculator, Personal Statement Builder, and CV Builder to stay on track and plan your path.
- Search for events, open days, videos to get expert help and questions answered.

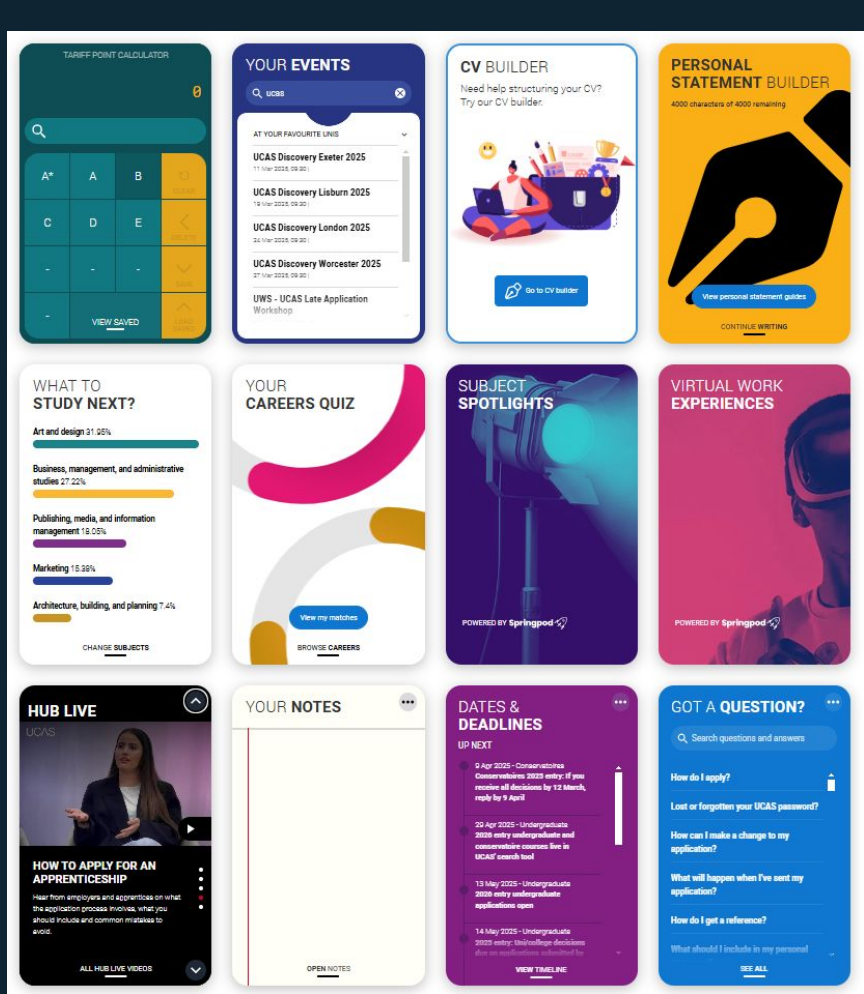

### https://www.unifrog.org/student/home /

UCAS

| UK universities                                               | US universities                                            | European universities                                  |
|---------------------------------------------------------------|------------------------------------------------------------|--------------------------------------------------------|
| Make your first shortlist                                     | Make your first shortlist                                  | Make your first shortlist                              |
| Start >                                                       | Start >                                                    | Start >                                                |
| Oxbridge                                                      | Apprenticeships                                            | College / Sixth Form                                   |
| Make your first shortlist                                     | Make your first shortlist                                  | Make your first shortlist                              |
| Start >                                                       | Start >                                                    | Start >                                                |
|                                                               |                                                            |                                                        |
| Canadian universities<br>Make your first shortlist<br>Start > | Asian universities<br>Make your first shortlist<br>Start > | Australasian universities<br>Make your first shortlist |

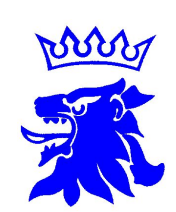

UCAS

# Registering for an account

20

### **Registering for an account**

Head to <u>ucas.com</u> and select Sign in.

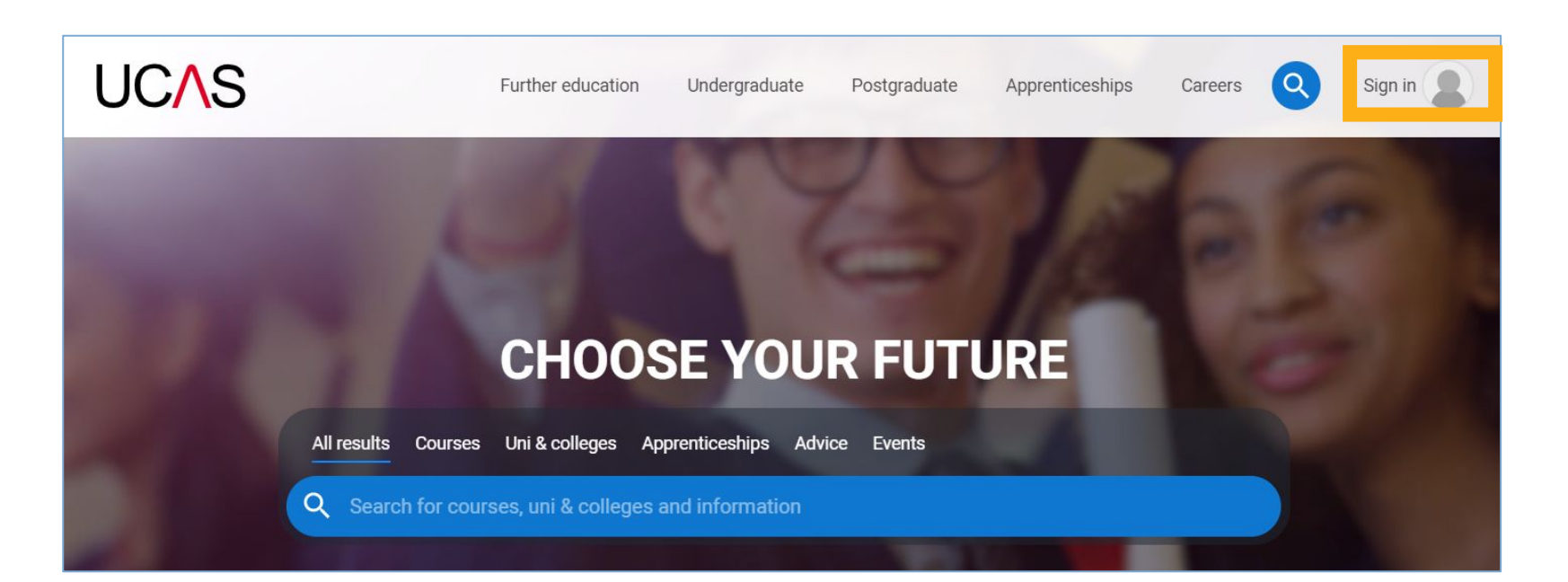

# **Registering for an account**

Complete the short form. Make sure the **password** is **memorable**.

We recommend you use a **personal email address** so you always have access to updates.

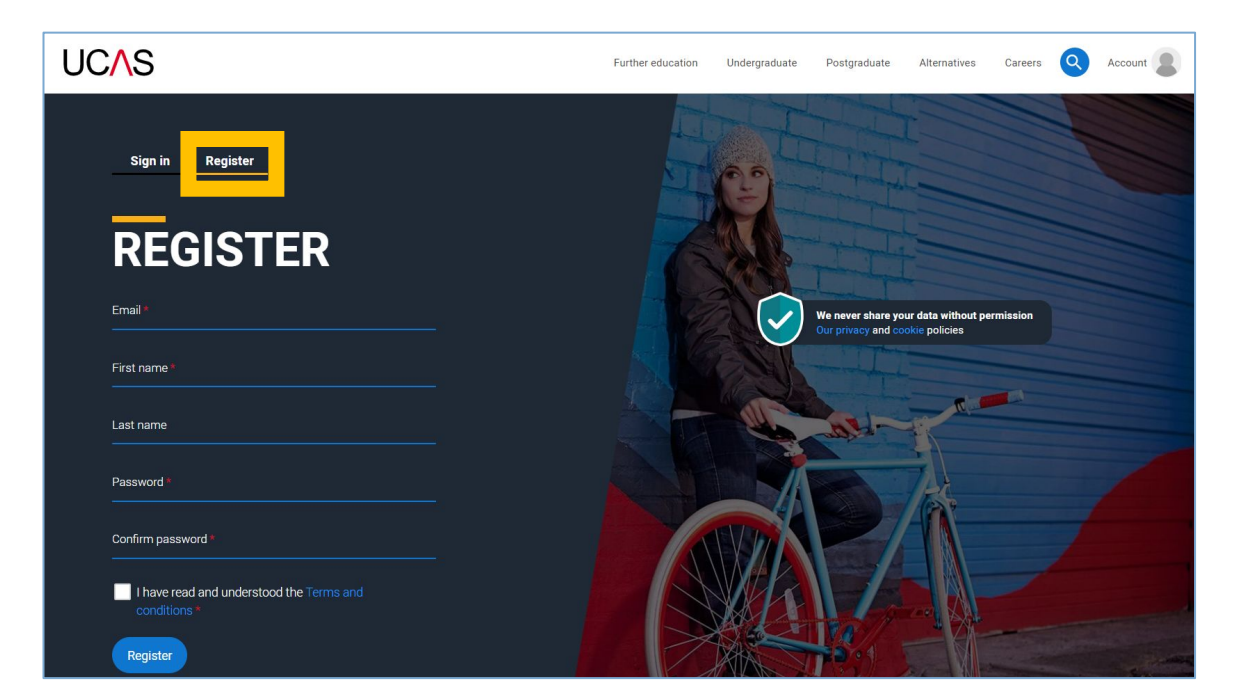

UCAS

#### UCAS

# Looking for an apprenticeship

If you're interested in apprenticeship opportunities, we can match you to potential employers if you sign up to smart alerts.

You'll get these directly to your inbox. It's totally optional.

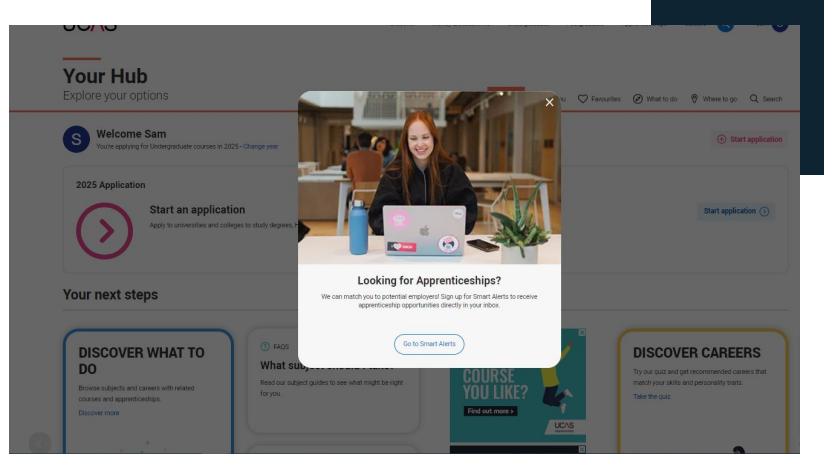

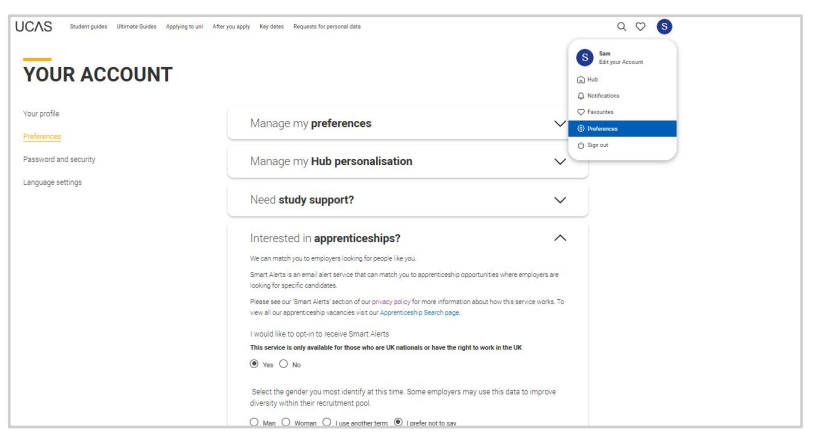

## Your email

It's important your contact details are kept up to date throughout your application.

We **recommend using a personal email address** as your primary email, rather than a school/college one, so that you have access to it throughout your application journey.

To update your email address, go to 'Edit your account' from drop-down, where you can change your email.

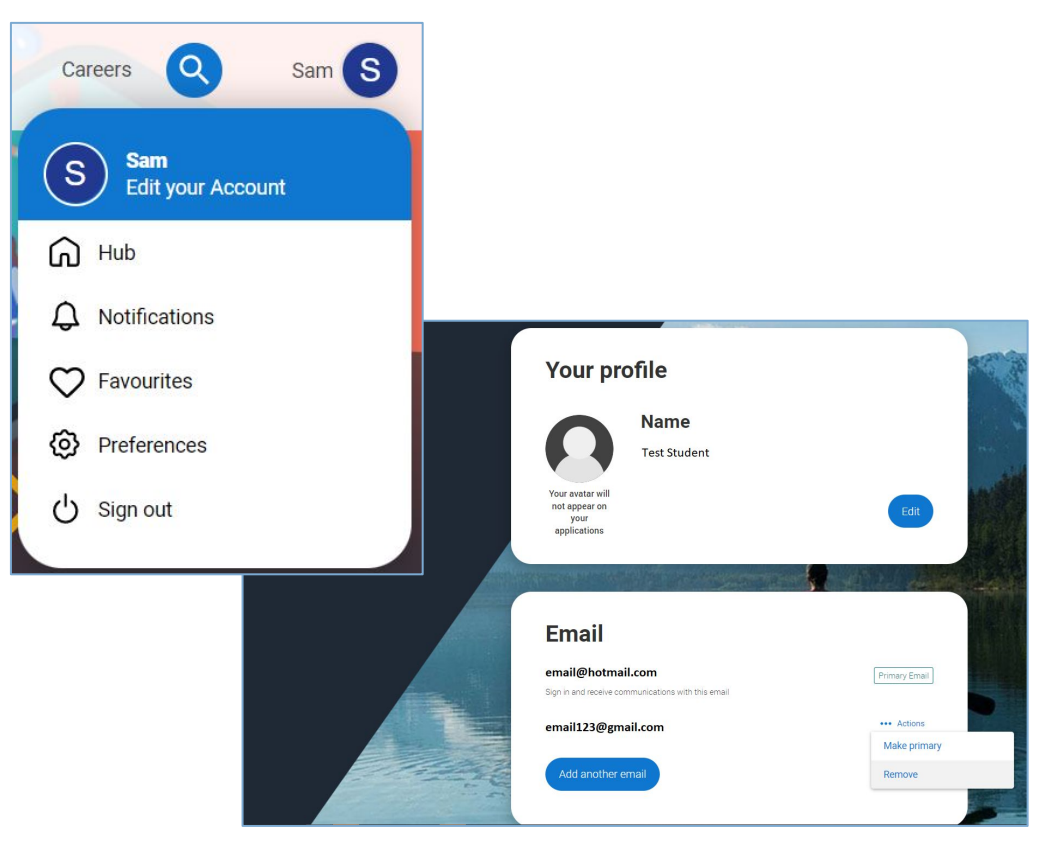

UCAS

# Starting your application

# **Starting your application**

Choose the year you want to start your studies, level of study (it's **Undergraduate** if you are still at school/college) and type of application you wish to make.

Make sure you choose **2026** if you want to start next year, including if you want to defer entry.

#### YOUR APPLICATIONS

#### Start an application

You can only apply once in a cycle - Do not apply more than once in a cycle, or submit a new application if you are holding a deferred place, as your new application will be cancelled and you won't receive a refund.

V

In which year do you want to start your studies?

Select the main level of study you are interested in

2026

Undergraduate (Uni and college degrees, and ap... ~

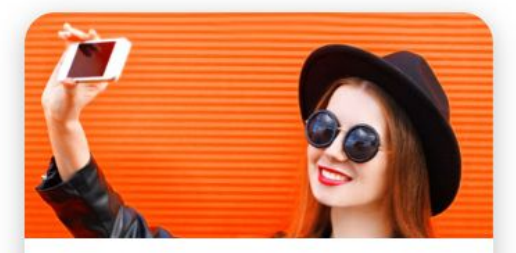

Undergraduate Degrees, HNDs, and HNCs

Start 2026 application

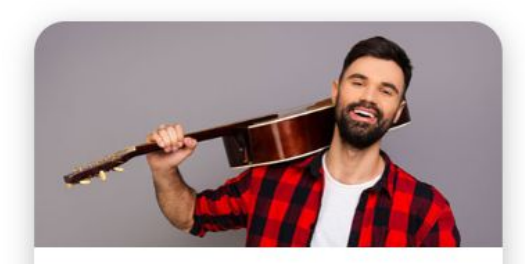

Conservatoire

Start 2026 application

Undergraduate or postgraduate music, dance, drama, or musical theatre.

UCAS

### Linking to your school, college or centre

If you're applying with the help of your school, college or centre then select '**Yes'**.

You will then need to enter the **Buzzword**.

The Buzzword is given to you by your school, college or centre.

"Schnauzer"

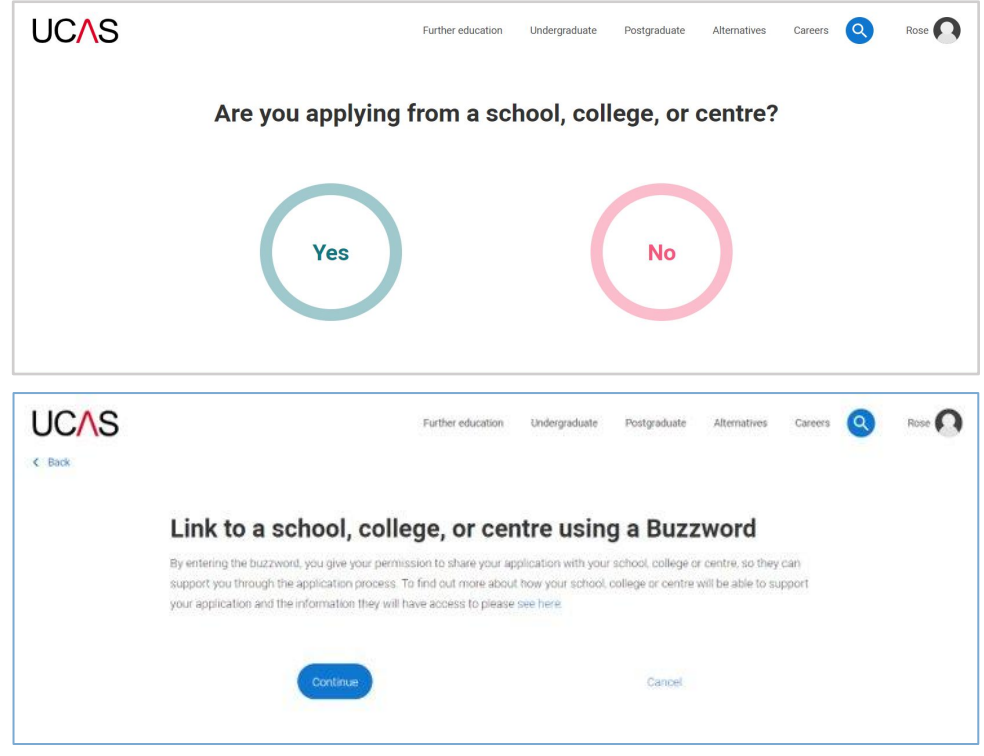

LICAS

### Linking to your school, college or centre

Enter the **buzzword**, and **confirm** the details are correct.

This will **link your application** to your school or college, so they can track your progress and provide support, including adding your reference.

|                      | Further education Undergraduate Postgraduate Alternatives Careers 📿 Rose 💽                                                                          |  |  |  |
|----------------------|----------------------------------------------------------------------------------------------------|--|--|--|
|                      | Enter the Buzzword from your school, college, or centre<br>Buzzwords are case-sensitive and will be given to you by your school, college or centre. |  |  |  |
|                      | Enter Buzzword here                                                                                                    |  |  |  |
|                      | Save Buzzword Cancel                                                                                                    |  |  |  |
|                      | Further education Undergraduate Postgraduate Alternatives Carcers Q Fredde 🕞                                                                        |  |  |  |
|                      | Enter the Buzzword from your school, college, or centre                                                                                             |  |  |  |
| Your buzzword is for |                                                                                                    |  |  |  |
|                      | UCAS Training London<br>Rosettil Inver Sen Laite:<br>Chellenkam Gluczesterstere, GL2 BL2                                                            |  |  |  |
|                      | Is this correct?                                                                                                    |  |  |  |
|                      | Yes No                                                                                                    |  |  |  |

UCAS

# Linking to your school, college or centre

Once your application has been linked, you can then select a **group** (if this has been set up by your school or college).

Every school and college has a 'Default Group'.

### You have linked your application to UCAS Training School

|                 | Select group |                 |
|-----------------|--------------|-----------------|
|                 |              | Ŧ               |
| I don't know    |              |                 |
| Default Group   |              |                 |
| Former students |              |                 |
| Oxbridge        |              |                 |
| Tutor 2         |              |                 |
| Tutor 3         |              |                 |
| Tutor 4         | AUVISCIO     | Join Bar (Carri |

Te

UCAS

## **Application overview**

# **Application overview**

The application form is responsive to make it easier to complete.

Once you've completed 'Where you live' if your permanent residence is in the UK, you'll also see the 'Diversity and inclusion' and 'Extra activities' sections to complete.

All sections must be marked as 'Complete' to send to your school or college that you may be linked to for review. You must complete all mandatory questions to mark a section as complete (they have a \*).

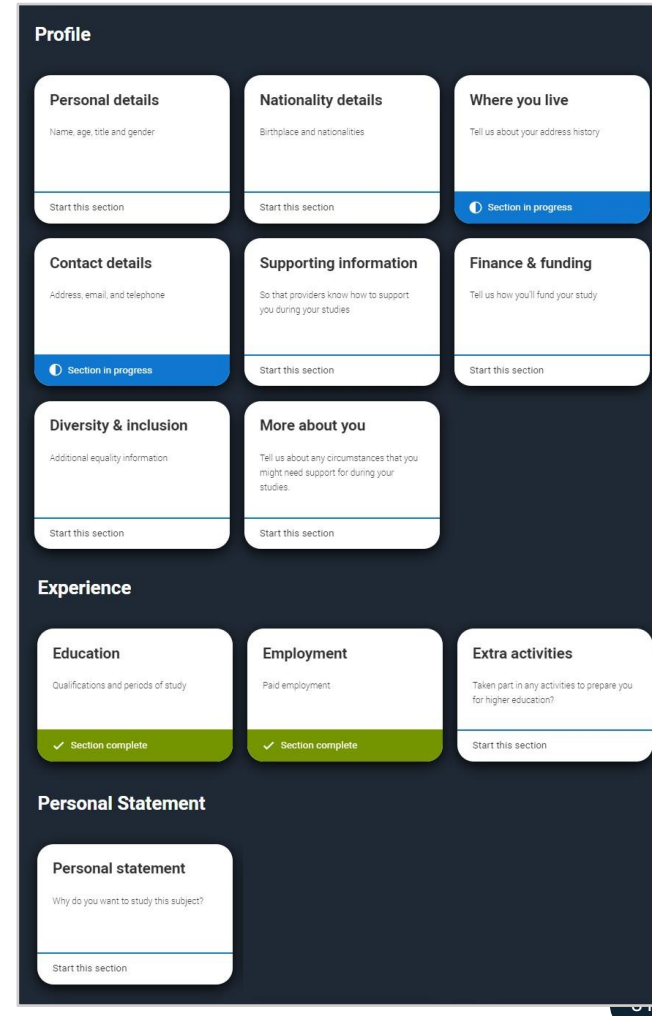

### **Finance and funding**

## **Finance and funding**

You will only be asked further questions in finance and funding if you select **UK**, **ChI**, **IoM or EU Student Finance Services**.

We'll ask you for your current local authority under 'Student support arrangements'.

Select **1** to see our help text with advice about this.

For more information head to: ucas.com/finance

#### What will be your main source of funding for your studies? \*

Select an option from the drop-down list to tell us how you expect to pay for your tuition fees. Most applicants from the UK, Channel Islands, Isle of Man, and those eligible EU students under the EU Settlement Scheme will be in the category UK, Chl, IoM, or EU student finance.

This guidance has been created based on eligibility advice from the Student Loans Company, and you should give your answer as guided. Universities and colleges are aware that EU applicants will be selecting the UK, ChI, IoM or EU student finance option.

If you require additional guidance, we recommend contacting the UK Council for International Student Affairs.

UK, Chl, IoM or EU student finance services

#### Student support arrangements

Tell us who will assess you for tuition fees, or how you will pay for your course. Please select the option which best describes your situation.

#### Mark this section as complete \*

You must complete all mandatory fields in this section before you can mark it as complete. All sections must be marked as complete before you can send your application.

#### Save this section

### What will be your main source of funding for your studies?

You need to select one category from the list to tell us how you expect to pay for your tuition feasinads, tale of Man, and the EU will pick the second category. You should pick that category if you are eligible for assessment under student support arrangements, even if you think your family income will be too high for you to receive support.

The choices are as follows:

Private finance – Entire cost of tuition fees is to be paid by private finance.

UK, Chl, IoM, or EU student finance services – Applying for student support assessment by

UCAS

### More about you

34

## More about you

You can share any individual needs or circumstances, such as a disability or health condition. Sharing this information helps the university connect you to the right support – they may send you more information or contact you to discuss what would help you succeed. See our support on <u>individual needs</u> for more advice.

If you don't have any conditions to report, you select "No disability" to mark the section as complete.

| difference apply through UCAS to study at a university or college in the UK, and access a range of support available       |                                                                                        |
|----------------------------------------------------------------------------------------------------|----------------------------------------------------------------------------------------|
| to help with their studies, day-to-day activities, travel, or lifestyle. Would you consider yourself as living with any of |                                                                                        |
| the following: *                                                                                                    |                                                                                        |
| ý.                                                                                                    |                                                                                        |
|                                                                                                    |                                                                                        |
| A learning difference (e.g. dyslexia, dyspraxia, or AD(H)D)                                                                |                                                                                        |
| A physical impairment or challenges with mobility (e.g. climbing stairs or uneven surfaces), or dexter                     | erity (e.g. using a keyboard or laboratory equipment)                                  |
| A condition or impairment not listed (please give details in the box below)                                                |                                                                                        |
| Two or more impairments or conditions (please give details in the box below)                                               |                                                                                        |
| A social, behavioural or communication impairment (e.g. an autistic spectrum condition, Tourette's                         | Syndrome, or speech and language difficulties including stammering)                    |
| None                                                                                                    |                                                                                        |
| A visual impairment uncorrected by glasses (e.g. blindness or partial sight)                                               |                                                                                        |
| A hearing impairment (e.g. deafness or partial hearing)                                                                    |                                                                                        |
| A long-term illness or health condition which may involve pain or cause fatigue, loss of concentration                     | on or breathing difficulties – including any effects from taking associated medication |
| A mental health condition, challenge or disorder (e.g. anxiety or depression)                                              |                                                                                        |

Help for free school meals

Young people in the UK are usually eligible for free school meals if their parents or carers are on a low income or in receipt of certain benefits. If

you're not sure, ask your school - they will be able to confirm this for you. You may also be eligible if you're paid qualifying benefits directly.

instead of through your parent or carer. For more information about answering this question read

OUT FACE

## More about you

UCAS Free Schools meal Application Fee Waiver

You must answer, 'Yes' to this question in 'More about you' to identify you are eligible for the free school meals application fee waiver.

Read our guidance to check if you're eligible to have your application fee waived.

Your school or college will need to agree to your eligibility when reviewing your application and may require you to evidence this. Are you currently receiving free school meals, or were you in receipt of

free school meals between the ages of 11 to 18?

Yes 🔿 No 🔿 Don't know

Mark this section as complete \*

You must complete all mandatory fields in this section before you can mark it as complete. All sections must be marked as complete before you can send your application.

Save this section

UCAS

### Education

Public

37

You must enter all your qualifications from secondary education onwards – whether you have the result **(even any that were ungraded)** or you're still awaiting exams and results.

First you need to add details of where you've studied, or are studying, then add qualifications.

Start by clicking Add place of education.

You'll be asked for a 'Unique Learner Number' – if you don't have one leave the question blank.

Add place of education

#### Unique Learner Number (ULN)

Students in England, Wales and Northern Ireland ONLY — This is a unique 10-digit number, which is usually printed on your qualification certificates or results slip. If you are applying from a school or college, they may also have this number. Inputting this number can help us to check the information you submit, but if you don't have one or don't know yours, please leave this blank

#### English language certificates

English language certificates are often needed for international students as an entry requirement for the course.

Not everyone will need an English language certificate. If you're unsure whether you need one, check the entry requirements for the course on the search tool.

If you have a language certificate that is not listed here, ie Pearson, Cambridge you can add these as a qualification in the section above.

Test of English as a Foreign Language (TOEFL) Number

International English Language Testing System (IELTS) TRF Number

#### Mark this section as complete \*

You must complete all mandatory fields in this section before you can mark it as complete. All sections must be marked as complete before you can send your application.

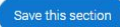

UCAS

If you are linked to a school/college, when you click on 'Add place of education', you'll be asked to add it.

If you can't find the name you can type this in and add it.

If you've attended another school or college, type the name of where you studied. Once you find your centre, click on the name and the Exam centre number will automatically populate.

Add when you started and finished; if you're still studying add the month, you're due to finish.

You are linked to UCAS SCHOOL, CHELTENHAM, would you like to add this centre?

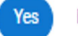

#### Name of the school, college, or university \*

#### Exam centre numbe

This may be automatically filled in based on your school, college, or university

Start date \*

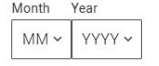

#### End date \*

Select the date you left or plan to leave.

| Month | Year   |
|-------|--------|
| MM ~  | YYYY ~ |

#### Attendance type \*

O Full time O Part time O Exam only

#### Study Mode \*

If you had lessons that were taken online over COVID lockdowns but now returned to school-based, please select "In person".

Online O In person

If you are linked to your school or college then select 'All qualifications' and the shortlisted qualifications provided will appear to help you choose the correct qualifications.

If you are not sure of the qualification you are taking, please check with your school/college or adviser.

If there's no shortlist, select the qualification category then use the search to narrow this down. If you are searching for a qualification, make sure you use the full qualification title. For more <u>help and advice</u> head to ucas.com.

#### Pick your qualification type

Choose the type of qualification you would like to add - you can search for specific qualifications and view those shortlisted by your adviser within each group.

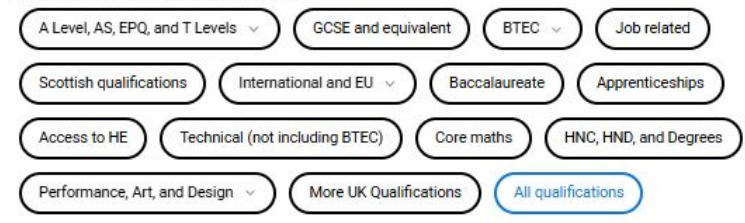

#### Search for your qualifications

Search for keywords from your Qualification title or Country to narrow down the list. If your qualification isn't listed, use the "All qualifications" filter and search there. Still no results? Try removing any country filters and searching "Other" under "All qualifications".

#### Q Search

#### Shortlist provided by your school or college.

- + Cambridge International A Level
- + Extended Project (Level 3)
- + GCE Advanced Level (A-Level)
- + GCE Advanced Subsidiary
- GCSE (Grade 9-1)
- + GCSE Double Award (9-9 to 1-1)
- + International Baccalaureate Extended Essay
- + International Baccalaureate Diploma
- + T Level Technical Qualification Core Component
- + T Level Technical Qualification Industry Placement
- + T Level Technical Qualification Overall Grade
- + T Level Technical Qualification Specialism

It's important the awarding organisation is entered accurately – speak to your teacher or adviser if you're not sure what this is.

If you haven't finished the qualification or had your result, then choose **Pending\*** in the Grade field.

When adding qualifications you'll sometimes have the option of adding modules. Not all universities need you to, but some do, always check the course entry requirements to see if modules are mentioned. If they are, be sure to include them on your UCAS application.

\* If presented with a free text box then the result must be left blank.

#### Add GCE Advanced Level (A-Level) Entering unit details for A levels is optional Subject \* Qualification date Awarding organisation \* Grade \* Type and select the subject you studied MM v YYYY -Pendina Universities and colleges may find module/unit information useful if there are specific subject requirements for the courses you cho A\* Module title Grade B С D E Add another module 0 N U. Other Save and add anot Cance

UCAS

# Submitting the application

# Submitting the application

UCAS APPLICATION

All parts of the application must be complete and showing 'Ready to Send' before being able to review and submit to your school, college or centre.

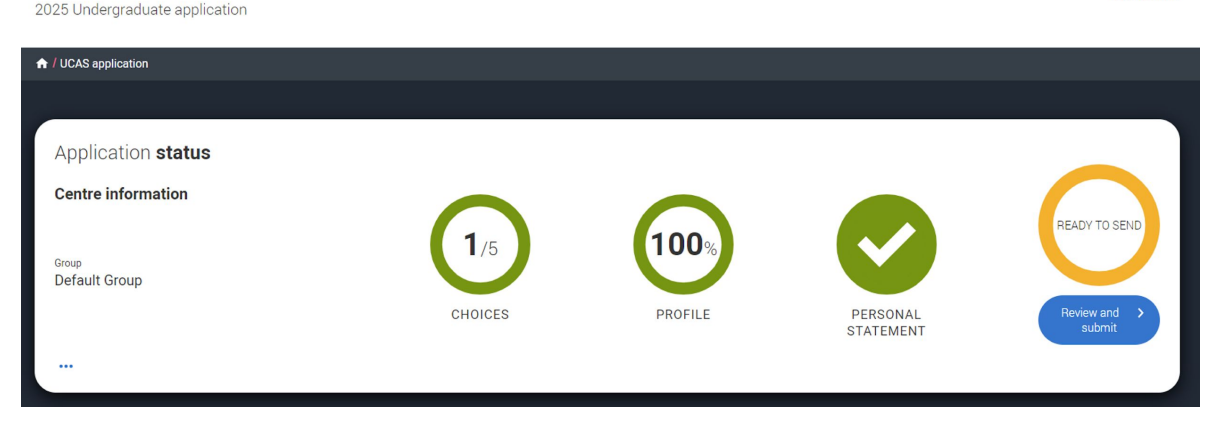

Your Personal ID number 1270051406

UCAS

# Pay BY CARD

If you are paying for your application yourself, select 'Pay by card' and enter your card details.

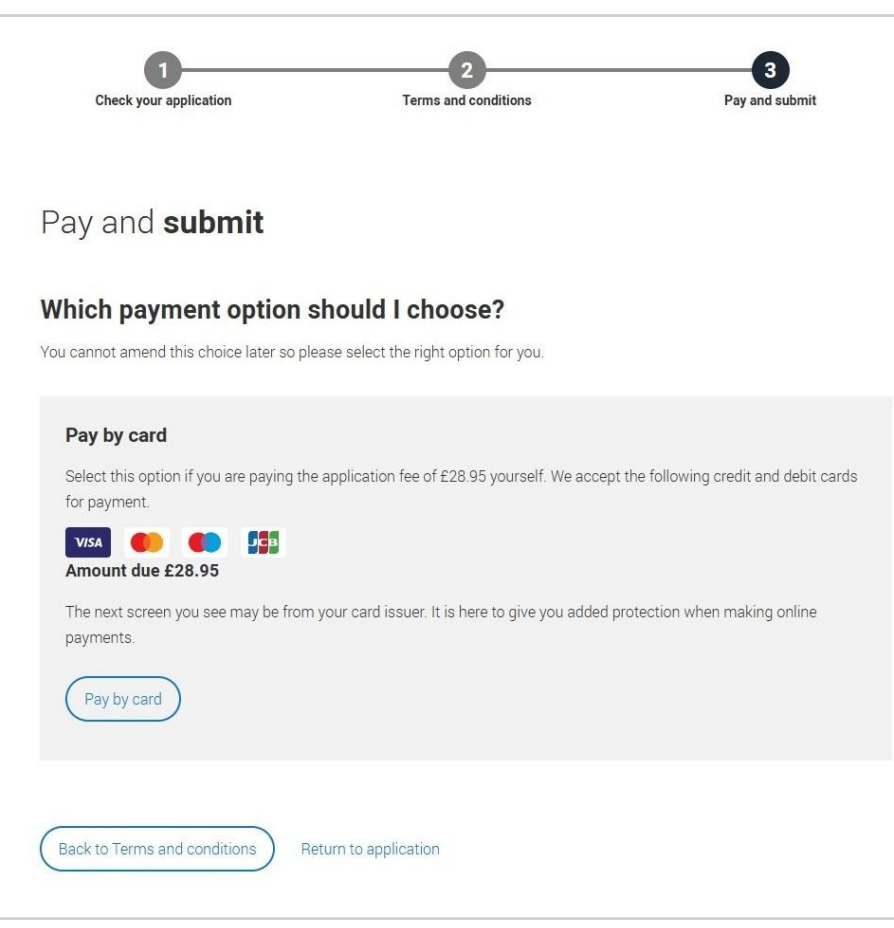

### Free School Meal Application Fee

If you are eligible for the free school meals waiver you need to choose 'Apply with FSM fee waiver', when you 'Pay and submit'.

If you can't see this option but think you're eligible:

- 1. Check you have answered 'Yes' to the question in 'More about you'.
- 2. Check with your school or college BEFORE entering any card details.

Once you pay by card (even if you are eligible), this cannot be reversed; a fee waiver cannot be applied after you have completed the pay and submit process.

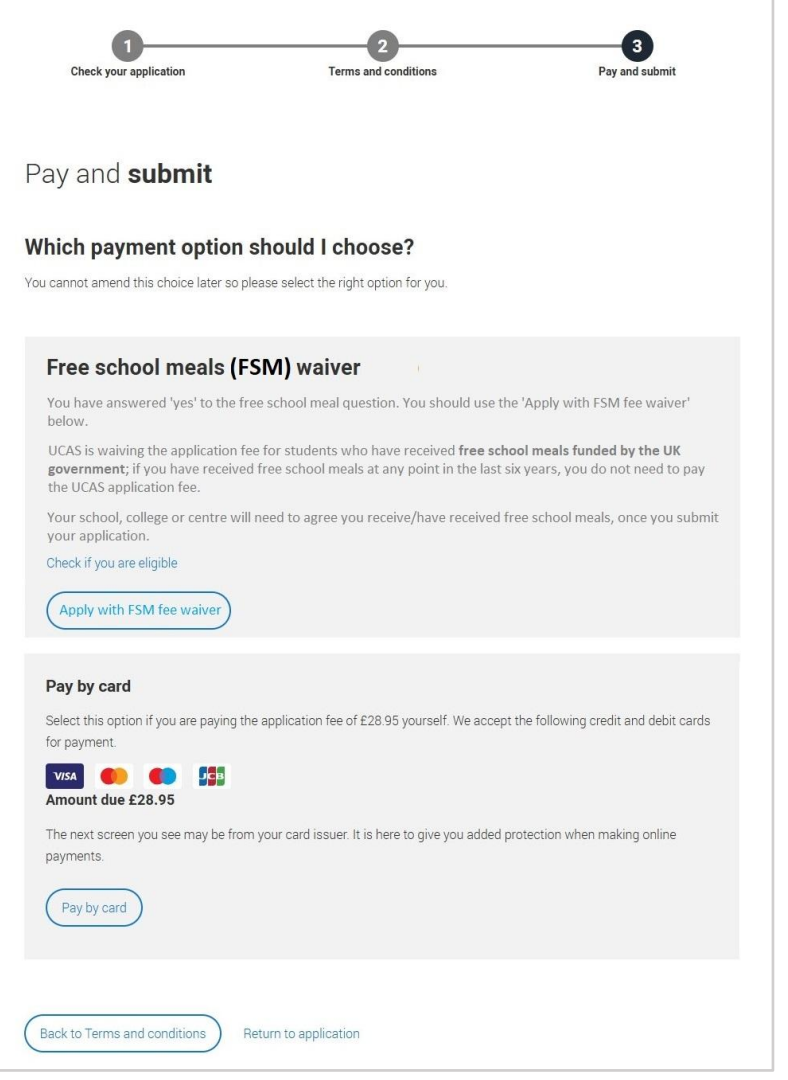

### submit

When you've paid and submitted your application, it will go to your school/college to check.

They will submit the application to UCAS.

If you log in after you've submitted your application, you'll see a read-only version of it.

| C. Return to your trub                               |                                                                      |                                                                        |                         |
|------------------------------------------------------|----------------------------------------------------------------------|------------------------------------------------------------------------|-------------------------|
| This is a read only vers<br>your adviser if you have | ion of your application which is w<br>any questions or problems with | vith an adviser at UCAS Test and training centre.<br>your application. | Contact Download as FOF |
| Personal details                                     | Personal details                                                     |                                                                        |                         |
| Contact and residency details                        | Title                                                                | Ms                                                                     |                         |
| Employment                                           | First name                                                           | Rose                                                                   |                         |
| Education                                            | Last name<br>Previous name(s)                                        | Hill<br>Not provided                                                   |                         |
| Nationality details                                  | Preferred name                                                       | Not provided                                                           |                         |
| Supporting information                               | Date of birth<br>Gender                                              | 05/02/1995<br>Female                                                   |                         |
| English language skills                              |                                                                      |                                                                        |                         |
| Finance and funding                                  |                                                                      |                                                                        |                         |
| Diversity and inclusion                              | Contact and residency of                                             | details                                                                |                         |
| Personal statement                                   | Mobile telephone number                                              | 01234557890                                                            |                         |
|                                                      | Other Educhance comber                                               | Risk and colored                                                       |                         |

The application can be returned by the school for editing if necessary.

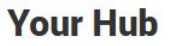

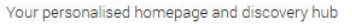

(+) Start application

() Go to application

S

Welcome back Sam You're applying for Undergraduate courses in 2026 - Change year

#### 2026 Undergraduate Application Personal ID: 1280033960

#### Submitted to your school or college

Your application has been sent to your school or college and is being checked by your adviser. Once they have approved it your application will be sent to UCAS.

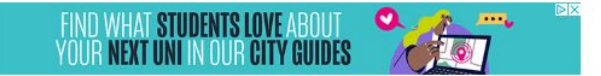

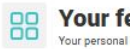

#### Your feed

Your personal content feed

#### AFTER YOU APPLY

Everything you need to know about what happens after you apply. Discover more

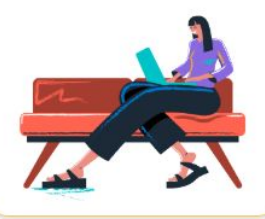

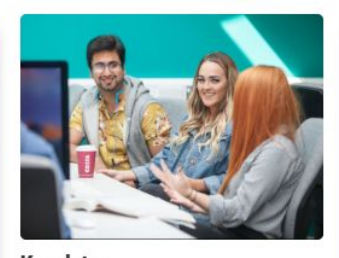

**Key dates** Find out what you need to do and when.

Read more

#### CHAT TO STUDENTS

Find out more about a university or college from students already studying there. Chat to students

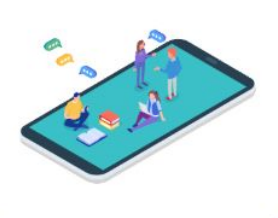

# Key dates for 2026

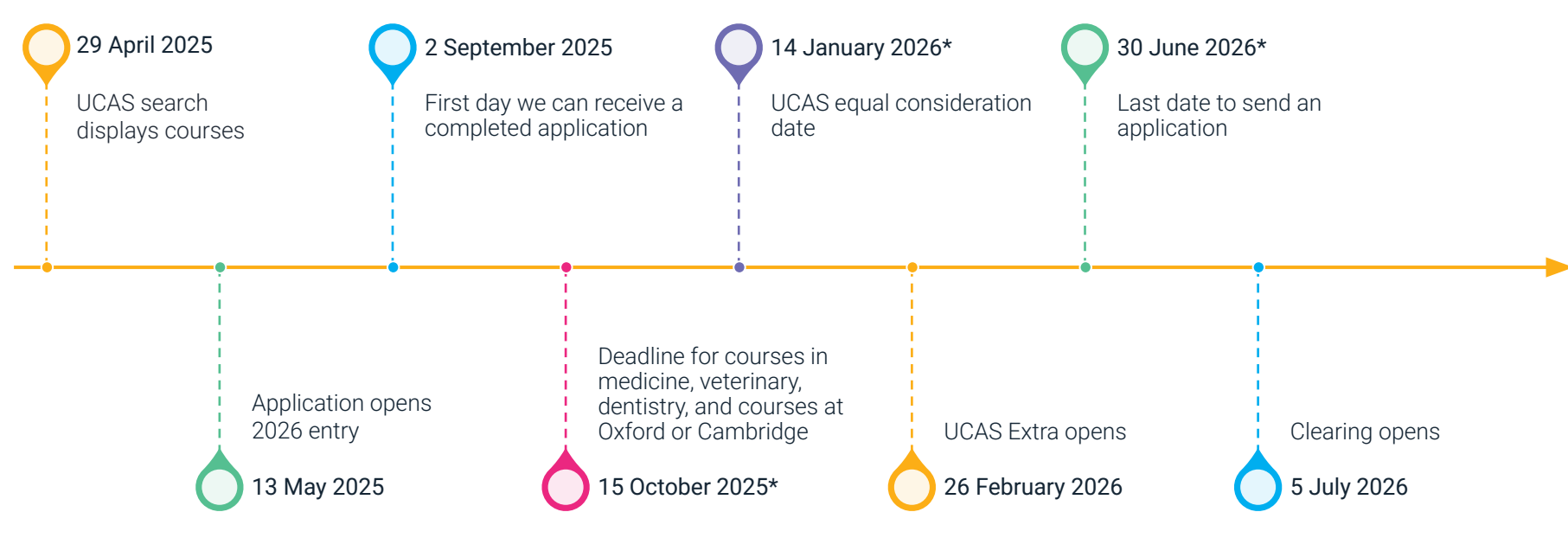

Student final choices must be made by 6th May 2026 -

### Personal statements

## What are the questions?

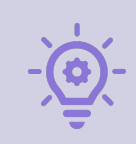

Why do you want to study this course or subject?

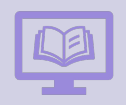

How have your qualifications and studies helped you to prepare for this course or subject?

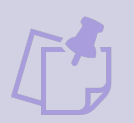

What else have you done to prepare outside of education, and why are these experiences useful?

UCAS

#### UCAS

### **Personal statement**

You can save and edit this as many times as you need to.

If it's over the character count you can't 'Complete' it until it meets the count.

If you try to navigate away without saving your work. We'll remind you with a pop-up warning.

You can expand each question box by dragging the bottom right-hand corner.

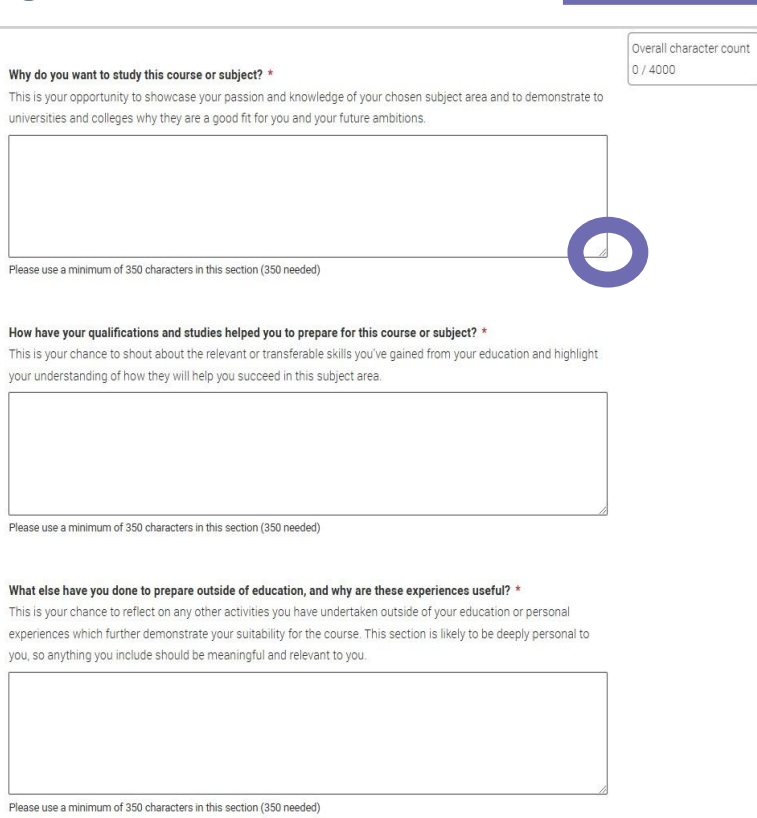

Overall character count

2235 / 4000

### **Personal statement**

Remember we'll carry out checks to verify your personal statement is your own work.

If it looks like it's been copied from other sources, we'll tell the universities and colleges you applied to, and they'll decide what to do next.

We'll also contact you by email to tell you this has happened.

Check out ucas.com for all the support in writing your personal statement.

What else have you done to prepare outside of education, and why are these experiences useful? \* This is your chance to reflect on any other activities you have undertaken outside of your education, or personal experiences which further demonstrate your suitability for the course. This section is likely to be deeply personal to you, so anything you include should be meaningful and relevant to you.

This is your chance to talk about any other activities you have undertaken outside of your formal education or personal experiences which further demonstrate your suitability for the course. This section is likely to be highly personal to you and anything you do include should reflect on why you're including it.

Examples of what you might talk about here could include work experience, employment, or volunteering. Personal life experiences or responsibilities. Hobbies and any extracurricular or outreach activities. Post-education activities.

Minimum number of characters met

#### Mark this section as complete \*

You must complete all mandatory fields in this section before you can mark it as complete. All sections must be marked as complete before you can send your application.

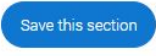

# What happens on the teacher side?

**References and Predicted Grades** 

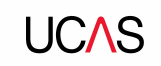

### The reference and predicted grades

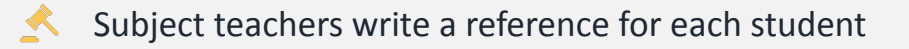

Form tutors compile into an overall reference

- Head of Sixth Form completes a final edit
- Headteacher reads and approves all references

A maximum of 4,000 characters, or 47 lines

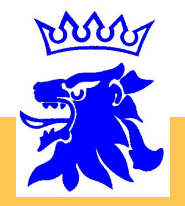

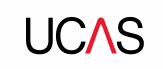

### How we decide on Predicted Grades.....

#### Things teachers will take into account.

- The results of Year 12 exams
- The grades scored in timed assessments during the year
- The attendance % during the year.
- The quality of work the student has produced during the year.
- The consistency of the student's work throughout the year.
- The student's ALPS prediction.
- Any personal mitigating factors.

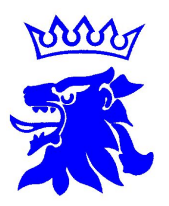

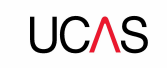

### How we decide on Predicted Grades.....

- Any special factors which may have caused temporary underperformance will be taken into consideration.
- Predictions will not be based on what a student would like to achieve or a promise to work harder, as any university offers based on an unrealistic grade are unlikely to be met. It is an honest assessment of the student's most likely achievement based on evidence and professional judgement.
- Year 13 students are notified of predicted grades at the end of September. A student may appeal.

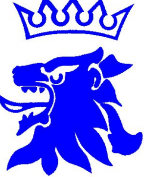

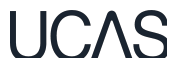

### How the teacher reference works...

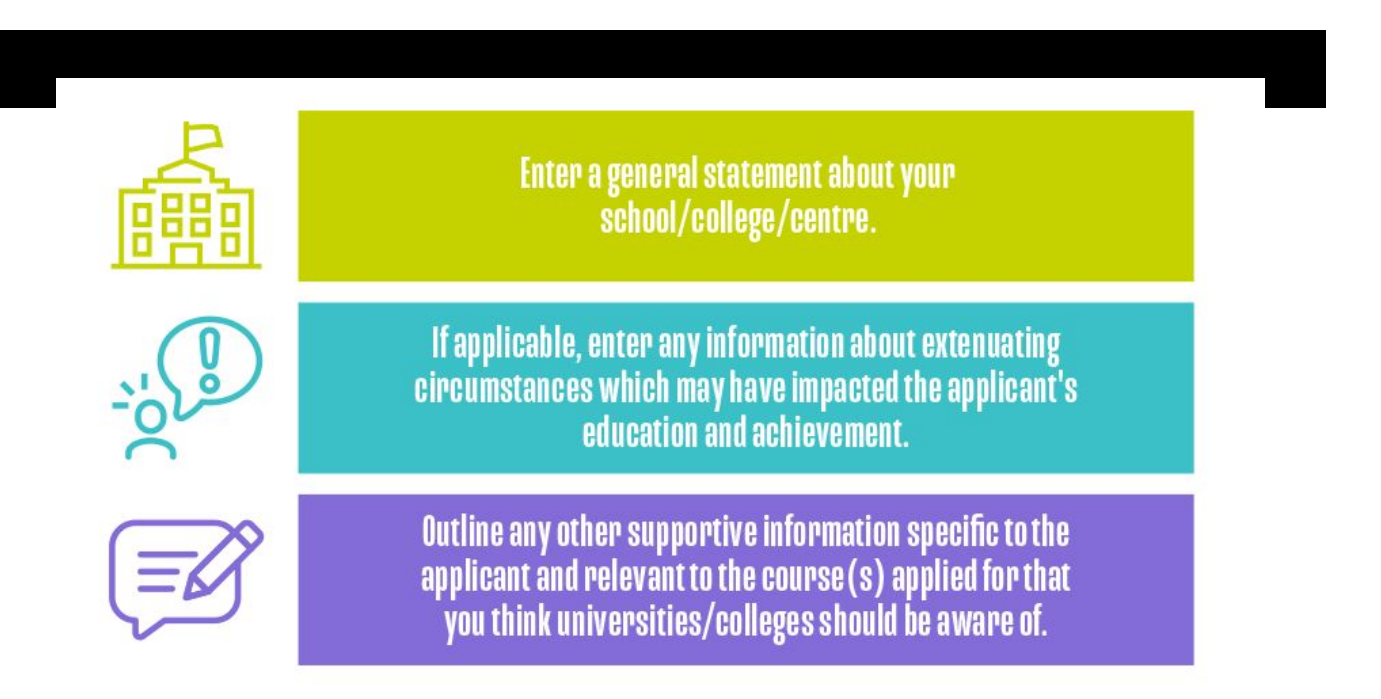

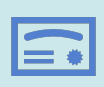

•

.

•

•

Section 2: If applicable, enter any information about extenuating circumstances which may have impacted the applicant's education and achievement.

- individual circumstances e.g. disability, serious, acute, or chronic illness, bereavement, significant adverse personal circumstances (with applicant consent)
- context as to why there is a disparity between an individual's grades achieved throughout the school or college
- factors which have limited the individual's choice of subjects or load of study (factors which have affected the whole centre rather than the individual should be included in section 1)
- support the university or college should consider putting in place to ensure the applicant can thrive on their course (with applicant's consent) e.g. highlight the measures the school, college or centre put in place to ensure the student's inclusion/experience

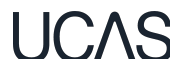

### How you can help us with box 2...

- For **box 2** we will be asking for parents to write a short supporting comment if they wish to.
- This will help us focus on the most salient points in relation to extenuating circumstances.
- There will be a link sent home during term 6 to give you the opportunity to contribute comments for this part of the reference.

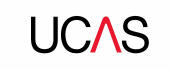

### June -October- some general advice...

- 95% of the UCAS application can be completed without writing a Personal Statement OR entering University choices- so don't wait to "do the dull bit"
- Allocate a time in the week to do UCAS stuff, alongside your tutor time.
- Your personal statement will require a few drafts- so get started early.

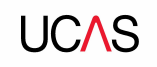

### **Tracking applications**

On ucas.com you can

- follow the progress of your application 24/7
- see your choices and personal information
- view your offers
- reply to offers online

In Track, a student can hold up to two offers:

- firm if they meet the conditions of the offer they will be placed here
- **insurance** if they are not placed with their firm choice, they may be placed with their insurance choice.

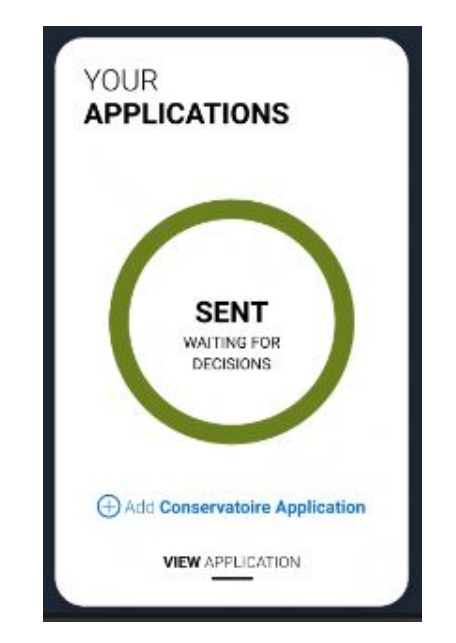

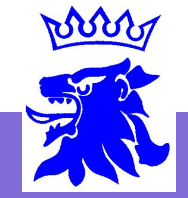

### Decisions

Universities and colleges will review the:

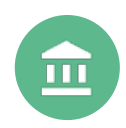

personal statement

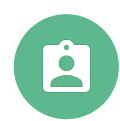

qualifications

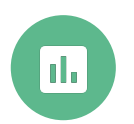

reference

They may also ask for:

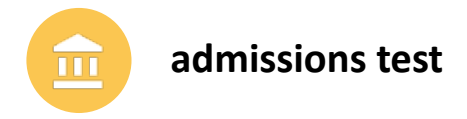

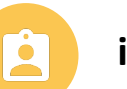

interview

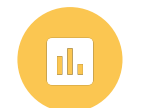

portfolio/audition

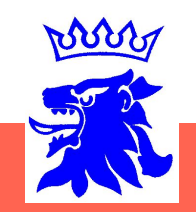

**UC**\S

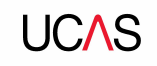

### **Other options**

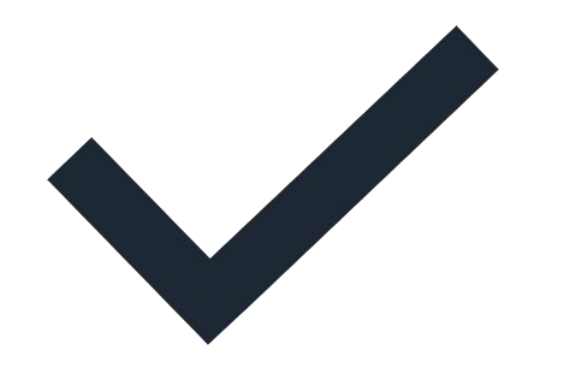

#### Extra (Feb – Jul)

- Used all five choices and had no offers.
- Add Extra choices for consideration one at a time in Track.

#### **Clearing** (Jul – Oct)

- Apply after 30 June, receive no offers, decline all offers, not met conditions.
- Find vacancies from early July, and add a Clearing choice to their application. Grades are better than expected. Find vacancies and contact universities
- directly

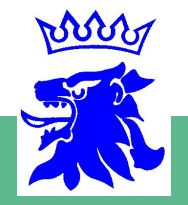

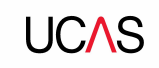

# What should students be doing now?

- research
- extracurricular & supercurricular activities
- work experience
- go beyond the syllabus
- focus on this year's studies

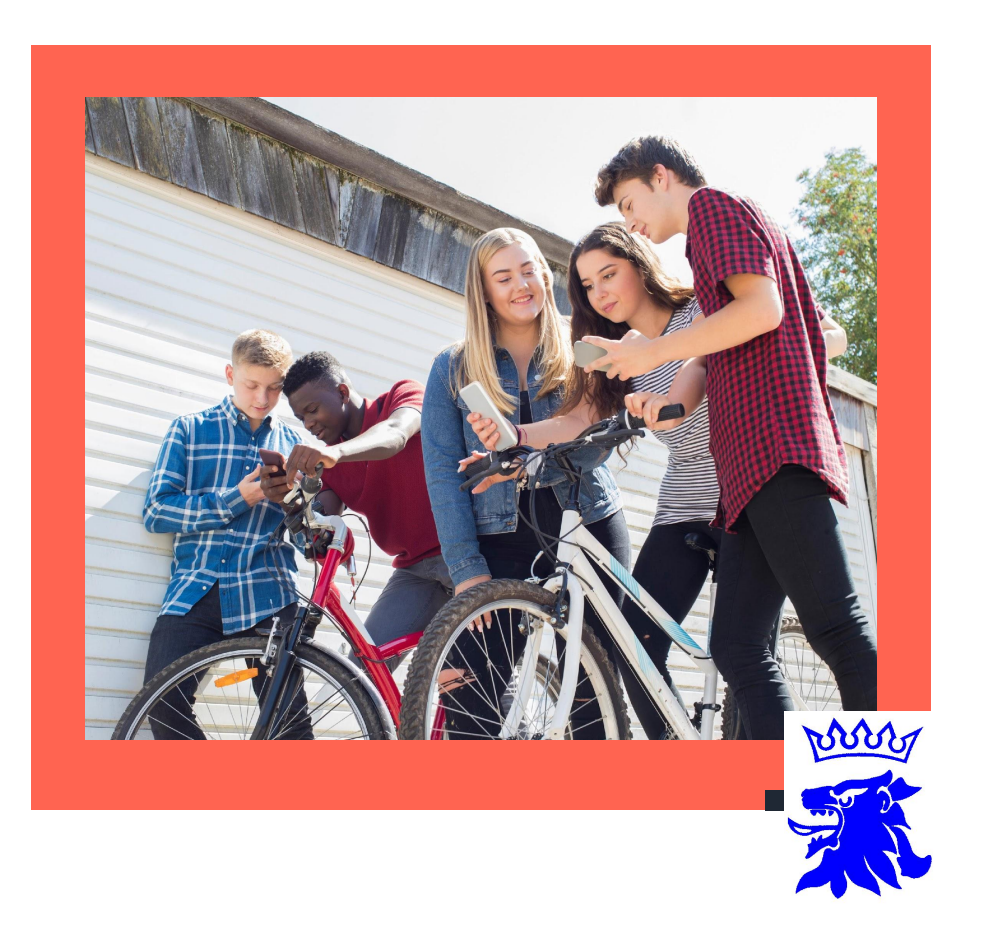

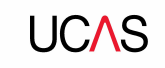

### How can you support them?

| Use the parents'/guardians' section of the UCAS website at www.ucas.com/parent                                                  | ts.                                                                                                    |
|----------------------------------------------------------------------------------------------------|----------------------------------------------------------------------------------------------------|
|                                                                                                    |                                                                                                    |
| Sign up for parent updates from UCAS and get everything you need to know about<br>the application process direct to your inbox. | t                                                                                                    |
|                                                                                                    |                                                                                                    |
| Attend virtual events and open days – you may have a different perspective.                                                     |                                                                                                    |
|                                                                                                    |                                                                                                    |
| Encourage students to read everything carefully that is sent to them.                                                           | w                                                                                                    |
|                                                                                                    | Use the parents'/guardians' section of the UCAS website at www.ucas.com/parent<br>Sign up for parent updates from UCAS and get everything you need to know about<br>the application process direct to your inbox.<br>Attend virtual events and open days – you may have a different perspective. |

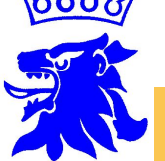

## Ucas support

UCAS Customer Experience Centre: 0371 468 0 468

From outside the UK: +44 330 3330 230

Monday to Friday 08:30 – 18:00 (UK time)

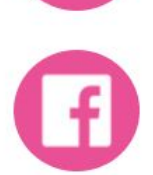

@ucas\_online

@ucas\_online

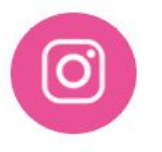

@ucas\_online

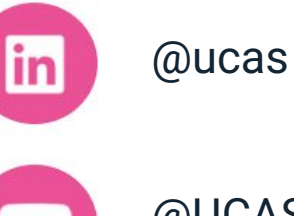

@UCASonline

### www.ucas.com/parents

#### Parent, Guardian and Carer Guide

Download our free guide, containing everything you need to support a young person with their options and decision-making, and help them through the UCAS application process.

#### Parent, Guardian and Carer Guide

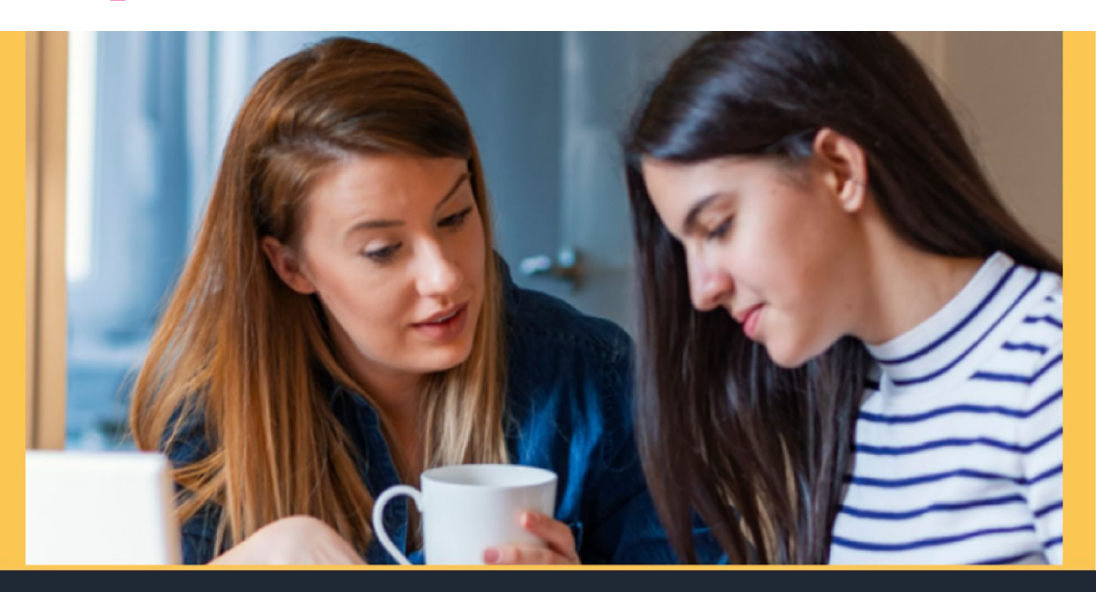

UCAS

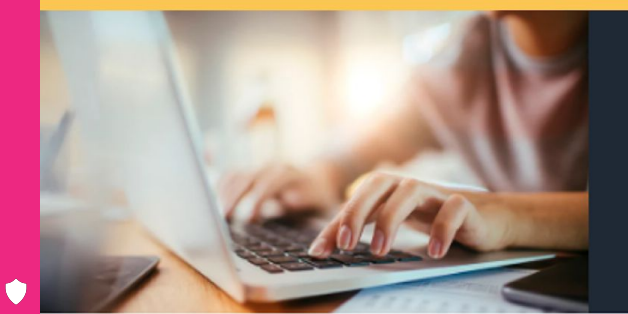

#### Sign up for our parent newsletter

Whether your child is set on going to uni, or still looking into their options – including apprenticeships, gap years, or conservatoire courses – we can help. Sign up and we'll send you everything you need to help them make an informed decision.

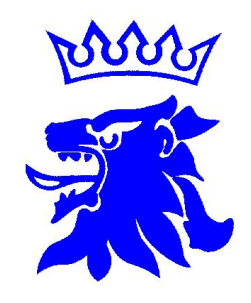

Thank you.

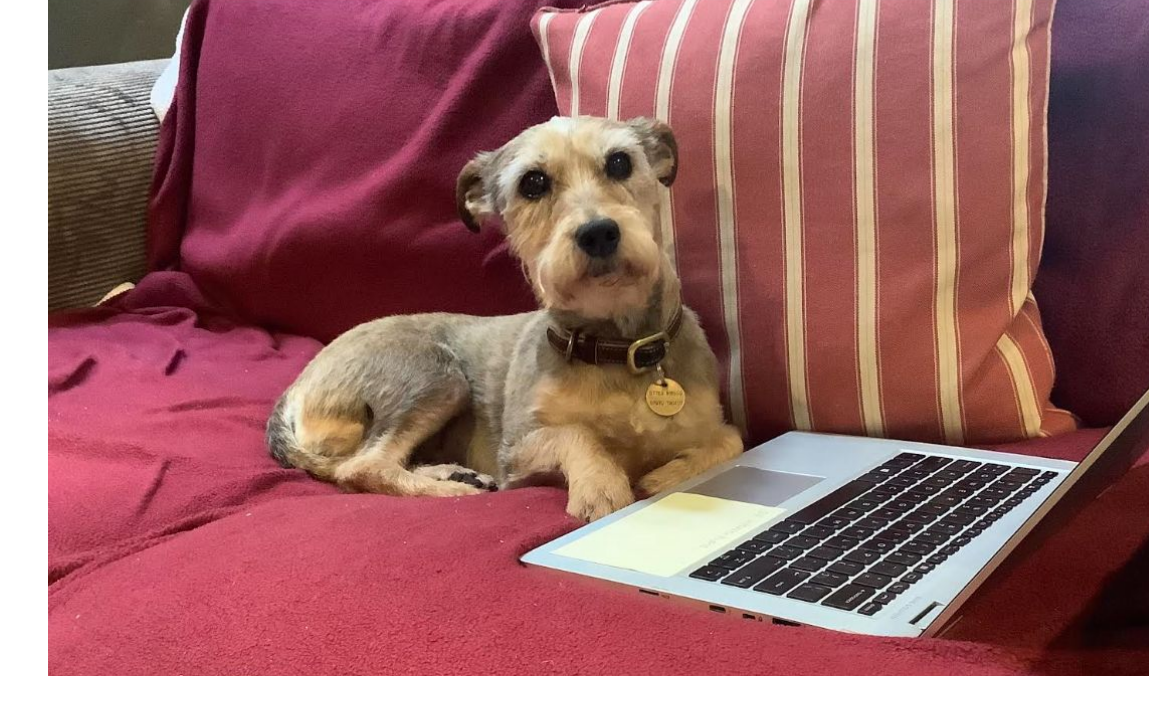

Mr P Larter

phl@queenelizabeths.kent.sch.uk

Mr T Finn-Kelcey

tfk@queenelizabeths.kent.sch.uk